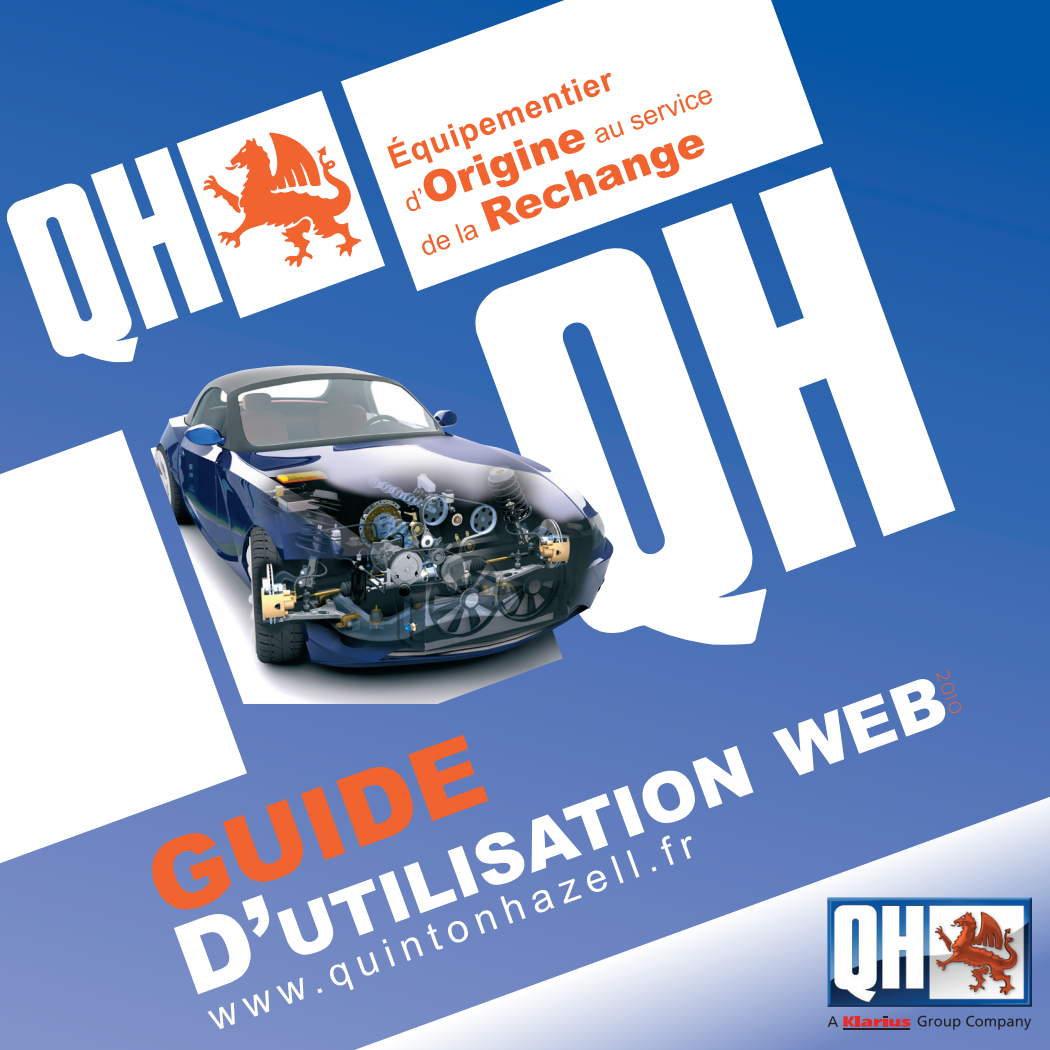

Sommaire ... ... ...

WEB

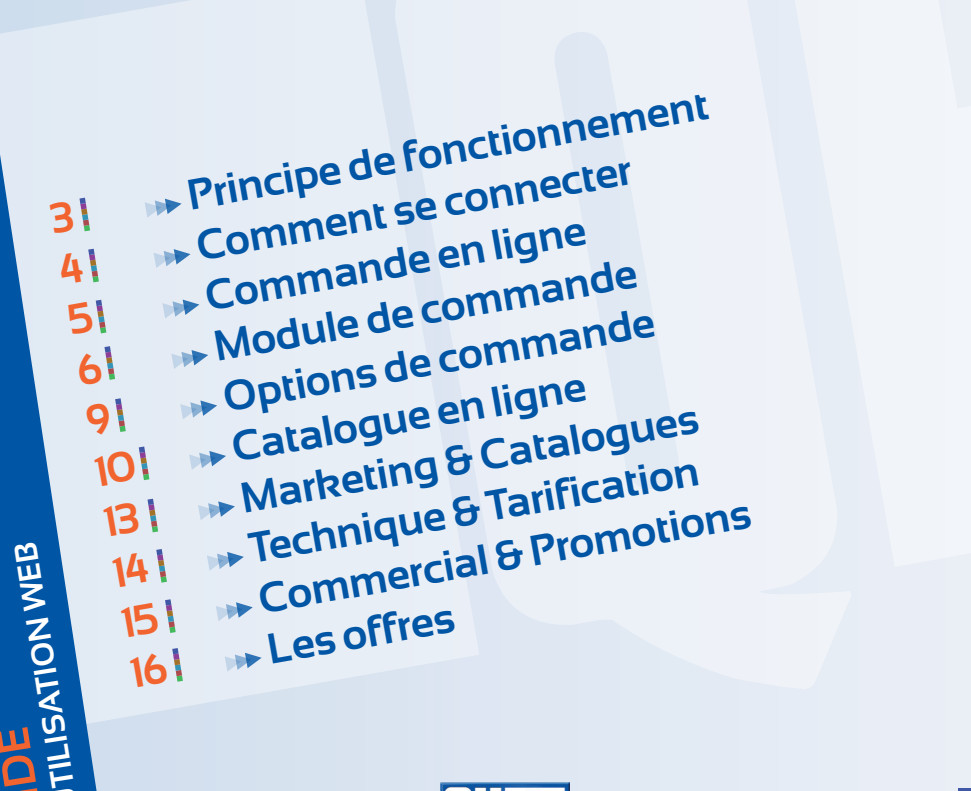

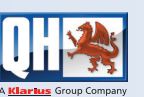

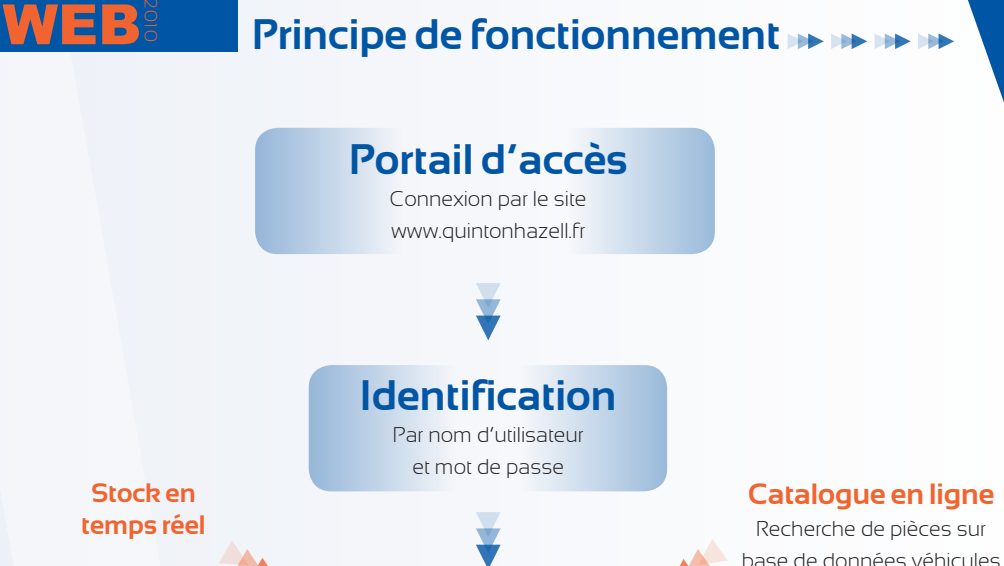

Module de commande Sur site sécurisé

Validation Envoi par mail de l'accusé de commande

# **Historique de commande**

L'historique de toutes vos commandes

#### Importation de fichiers

A partir de votre système ou de vos propres listes d'articles

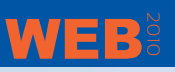

### Comment se connecter III III III III III

Lors de la première connexion, un écran spécifique permet de modifier le mot de passe par défaut

Via le portail **www.quintonhazell.fr**, le module de commande est accessible dans la rubrique **membre**.

### **»** Déja inscrit 🐗

l clic suffit pour accéder à votre identification

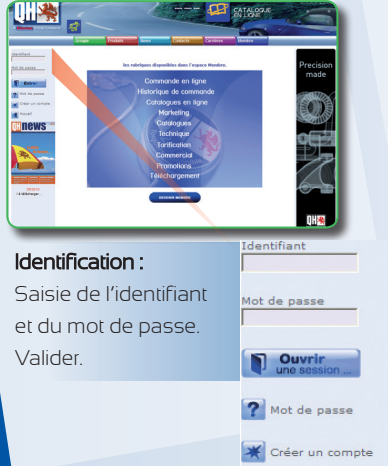

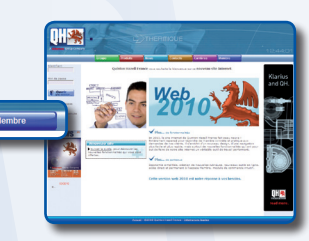

## **Inscription**

Un formulaire simplifié est à remplir dans la rubrique membre. Il est envoyé au service Commercial de Quinton Hazell France, qui se charge de configurer les accès au module de commande.

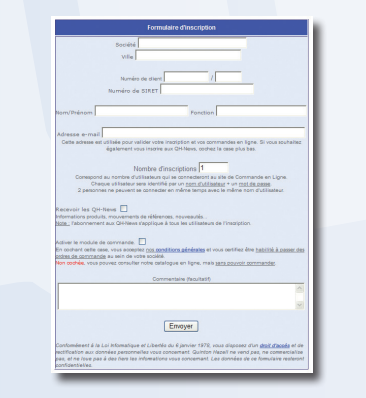

## WEB

## Catalogue en ligne 🗰 🗰 🗰

### CHOIX LOGISTIQUES

Mode de commande

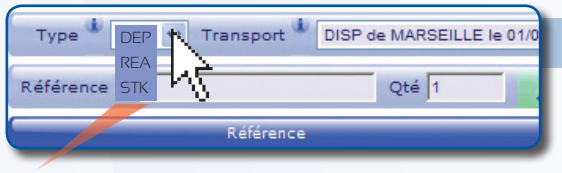

Faire un choix dans la liste déroulante

- Dépannage livraison J+1 avant 9h ou 12h
- Réappro livraison J+1
- Stock livraison J+2/3 (franco 600€ voir nos CGV)\*

\*Consulter les conditions générales de vente dans la rubrique Téléchargement pour plus de détails.

#### Mode de transport

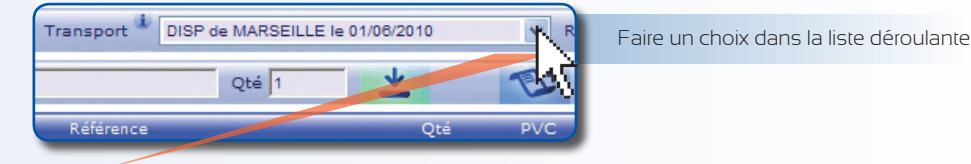

- Stock = messagerie au départ de Lesquin (expédié du centre de distribution national)
- Disp, enlèvement à l'agence (commande tenue à disposition au comptoir d'une agence QH)
- Dépannage (express, transporteur locaux, livraison toute France J+1)

Les modes de transport disponibles varient en fonction du type de commande et de l'adresse de livraison.

## Module de commande 🗰 🗰 🗰

3 méthodes pour ajouter des lignes de commande : par la saisie de références, par l'importation de fichiers, ou par le catalogue en ligne.

## MÉTHODE 1 PAR SAISIE DE RÉFÉRENCES

Saisir la référence Quinton Hazell dans le champ prévu à cet effet

2 Saisir la quantité

신티러

3 Valider

ATION WEB

## LES LIGNES SAISIES S'INSCRIVENT À L'ÉCRAN :

Disponibilité totale

Quantité partiellement disponible (Ex : 48)\*

Pièce non disponible\*

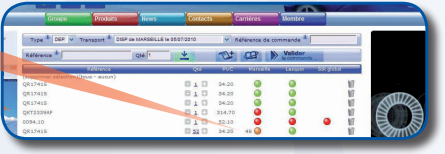

\*Un indicateur permettra de connaître les délais de disponibilité.

### INFORMATIONS SUR LES ARTICLES EN COMMANDE:

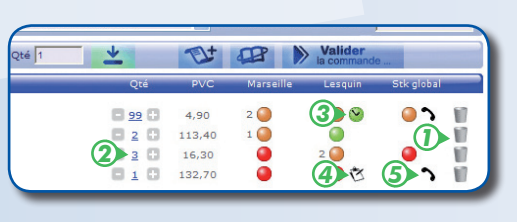

- Supprimer la ligne
- Modifier la quantité

(Modification des quantités en temps réel)

3 Délai

④ Sur commande⑤ Renseignement

Renseignement (03.20.87.02.30)

### RÉSERVATION DE COMMANDE

>>> Heure de validation de commande selon le transporteur et le dépôt.

Pour la réservation de commande il vous faudra obligatoirement un numéro de commande ainsi qu'une quantité disponible du produit.

Si la référence choisie ne possède aucune disponibilité la réservation ne s'effectuera pas.

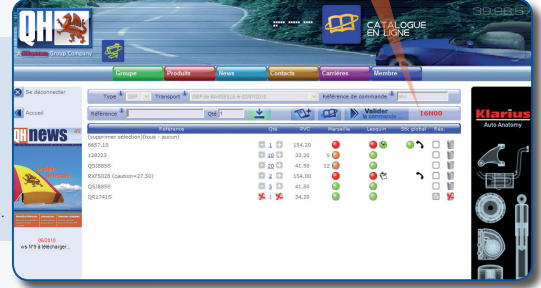

Votre réservation de commande terminée, une nouvelle fenêtre s'ouvrira pour vous avertir que votre réservation sera définitivement ferme et irréversible et vous demande de confirmer.

Une fois la réservation validée les champs suivants **«type, transport, référence de commande»** ne seront plus modifiables.

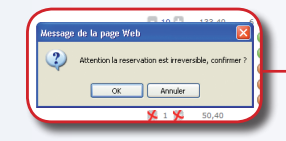

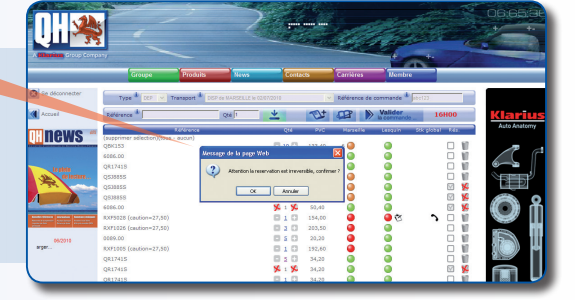

ATTENTION LA RESERVATION EST IRRÉVERSIBLE, CONFIRMER ?

## MÉTHODE 2 PAR L'IMPORTATION DE FICHIERS

La seconde méthode permet d'ouvrir une liste élaborée à partir de systèmes informatiques variés (gestionnaires de stock, tableurs...). Cette liste doit être formatée dans un fichier texte de la façon suivante :

Indiquer la référence Quinton Hazell complète, sans espace ni ponctuation. Utiliser le point virgule (;) comme séparateur. Indiquer la quantité (2 chiffres maximum). référence\_1;quantité\_1 référence\_2;quantité\_2 référence\_3;quantité\_3

### EXEMPLE À PARTIR DE MICROSOFT EXCEL

>>> Organiser les lignes et colonnes de votre feuille :

supprimer les en-têtes de colonnes et les lignes vierges. supprimer toutes les colonnes hors références et quantités.

| X.   | Microsoft Excel   | - maliste.csv      |               |              |             |             |        | _ 🗆 ×   |
|------|-------------------|--------------------|---------------|--------------|-------------|-------------|--------|---------|
| 8    | ) Eichier Edition | n <u>effichage</u> | Insertion For | nat Qutils D | ornées Fegi | itre 2      |        | - 0 ×   |
|      | ) 🧀 🖬 🖷 🖥         | 3R. 7              | X 🗈 🗈 • ·     | 🖉 🖬 🖌 Cal-   | - 3. Σ ·    | 55 41 31 60 | 100%   |         |
| H    | isl.              | · 10 ·             | 6781          | E 30 30 577  | ₩ € %       | an 12 22 6  |        | > A - C |
|      | A10 *             | 6.0                | MB126C        |              |             |             | ~ _    |         |
|      | A                 | В                  | C             | D            | E           | F           | G      | н       |
| 1    | QR1741S           | 6                  |               |              |             |             |        |         |
| 2    | QER1212           | 2                  |               |              |             |             |        |         |
| 3    | QSJ1353S          | 6                  |               |              |             |             |        |         |
| 4    | QTB483            | 1                  |               |              |             |             |        |         |
| 5    | QTB330            | 12                 |               |              |             |             |        |         |
| 6    | QTB211            | 8                  |               |              |             |             |        |         |
| 7    | QTH112K           | 6                  |               |              |             |             |        |         |
| 8    | OTH301            | 5                  |               |              |             |             |        |         |
| 9    | QTT108            | 20                 |               |              |             |             |        |         |
| 10   | OWB176C           | 4                  |               |              |             |             |        |         |
| 11   | GWB228            | 8                  |               |              |             |             |        |         |
| 10   | Carry Constant    | · ( · · · ·        | 141           |              |             |             |        | NŰ      |
| 2.0  | a s significant   |                    | 1.5           |              |             |             |        | 20      |
| 11.0 |                   |                    |               |              |             |             | 78.811 |         |

Dans le menu 'Fichier' choisir 'Enregistrer sous ...'.

WEB

ATION

Nommer le fichier et choisir 'CSV séparateur point-virgule' comme type de fichier. Cliquer 'Enregistrer' et répondre 'oui' aux messages d'information.

Votre fichier est prêt. Dans le module de commande, cliquer 👧 pour l'importer.

| Enregistrer <u>d</u> ans         | Bureau     | • | ¢ • | • 📾 | 0 | × 👛 | -        | • Outiļs • |
|----------------------------------|------------|---|-----|-----|---|-----|----------|------------|
| Poste de trav<br>E Favoris résea | sil<br>J   |   |     |     |   |     |          |            |
|                                  |            |   |     |     |   |     |          | - 8        |
| Nom de fichier :                 | maiste.csv |   |     |     | - | E   | nregistr | rer        |

## MÉTHODE 3 PAR LE CATALOGUE EN LIGNE

La troisième méthode permet d'utiliser le catalogue en ligne pour créer un panier de commande. Celui-ci est ensuite récupéré via le module de commande.

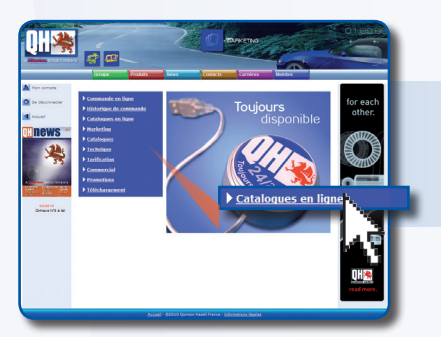

 >>> Ouvrir le catalogue en ligne.
 Note : le catalogue s'ouvre dans une fenêtre intermédiaire. Désactiver temporairement votre anti-pop-up si vous en avez installé un.

#### MOTEUR DE RECHERCHE

- Recherche de pièces par véhicules (choix par défaut).
- Recherche d'outillage spécialisé ou de pièces universelles.
- Recherche par un type mine.
- Recherche par une référence. Saisir directement une référence QH, concurrente ou d'Origine.

Il est possible de rechercher avec une partie de la référence, en lui ajoutant un astérisque pour la partie manquante.

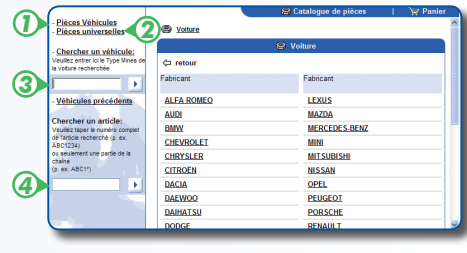

Exemple : QWB90\* vous donnera le QWB905, QWB9000... dans la liste des résultats.

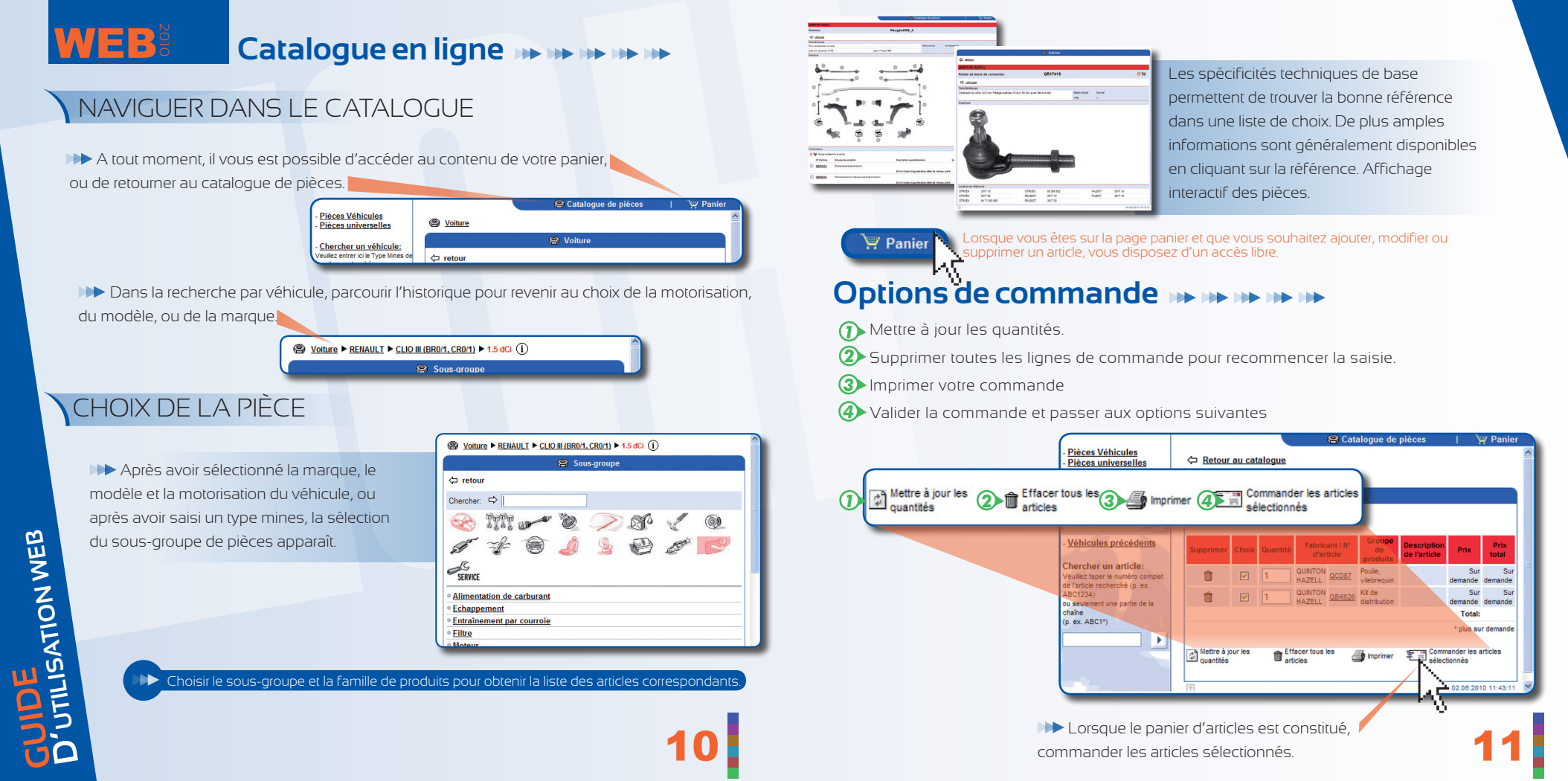

#### VALIDATION DE LA COMMANDE

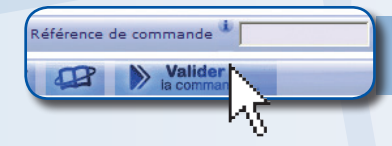

TON WEB

Indiquer votre référence de commande et valider la commande.

#### RÉCAPITULATIF DE LA COMMANDE

Le récapitulatif de votre commande s'affiche. Il vous présente un aperçu des données de la commande. Vérifiez les informations, le type de commande, le dépôt d'origine, le transporteur, la date de livraison et la référence de commande. Cliquez enfin sur «Valider la commande» pour terminer la commande. Vous recevrez un e-mail de confirmation

| Nalidation de la commande | Récapitulatif de la commande                                                                     |                  |        |                  |  |  |  |  |
|---------------------------|--------------------------------------------------------------------------------------------------|------------------|--------|------------------|--|--|--|--|
|                           | Type de commande : DEPANNAGE<br>Dépôt d'origine : QH MARSEILLE<br>Transportaur : EN EVENT AGENCE |                  |        |                  |  |  |  |  |
| Modifier votre commande   | Date de livraison prévue : 04/06/2010<br>Votre référence de commande : cde15ld                   |                  |        |                  |  |  |  |  |
|                           | 🕐 Valider commande 🖉 Modifier commande 🛛                                                         | Annuler Commande | 4      | Quitter commande |  |  |  |  |
| 3 Annuler votre commande  | Référence                                                                                        | Qté              | PVC    | Disponibilité    |  |  |  |  |
|                           | XRLS63                                                                                           | 94               | 4,90   | 2 🥘              |  |  |  |  |
|                           | 9041411 (caution=50,00)                                                                          | 2                | 113,40 | 1 🥥              |  |  |  |  |
| Quitter la commande       | 128001                                                                                           | 3                | 16,30  | 9                |  |  |  |  |
|                           | RXF1003 (caution=27,50)                                                                          | 1                | 132,70 | 9                |  |  |  |  |
|                           |                                                                                                  |                  | _      |                  |  |  |  |  |

## WEB

## Marketing & Catalogues 🗰 🗰 🗰

#### MARKETING

Nous avons réuni ici, par division produits, les outils de ILV & PLV que nous mettons à votre disposition : brochures de présentation, pelures de comptoir, posters, dépliants... qui sont consultables et téléchargeables au format pdf.

N'hésitez pas à utiliser ces éléments, ils sont faits pour vous et vos clients !

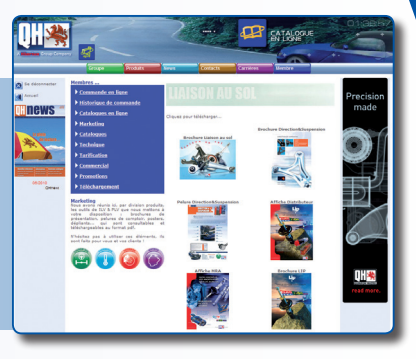

#### CATALOGUES

Nous avons réuni ici, par division produits, l'ensemble de nos catalogues, consultables et téléchargeables au format pdf.

N'hésitez pas à utiliser ces éléments, ils sont faits pour vous et vos clients !

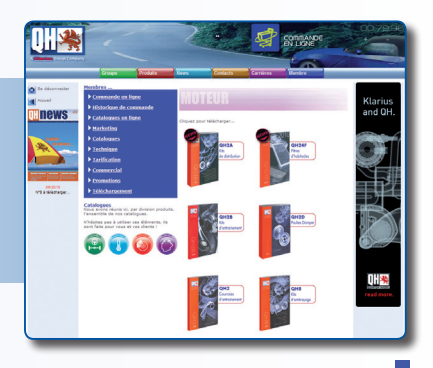

## WEB

## Technique & Tarification 🗰 🗰 🗰

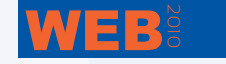

### Commercial & Promotions 🗰 🗰 🗰

#### TECHNIQUE

 Flash d'information, évolution d'un produit, problème lié à un montage...
 Autant d'informations qui vous seront utiles et permettront de satisfaire vos clients.

>>> Flash d'information

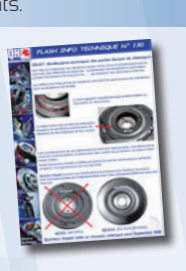

#### TARIFICATION

Dans cette rubrique, vous trouverez l'ensemble des informations liées à la Tarification, ainsi que nos listes de Gencodes également à télécharger.

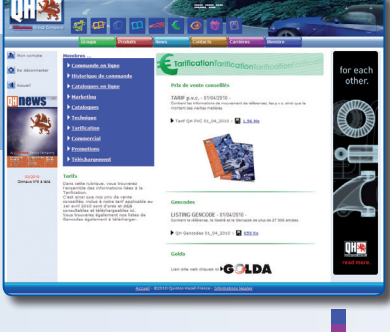

#### COMMERCIAL

Désireux de vous offrir toujours plus de services et de proximité, nous vous avons dédié cette rubrique Contact. Toutes les informations Terrain y sont rassemblées.

Découvrez ici l'intégralité du service Commercial de Quinton Hazell qui, toute l'année sur la route, fait le lien entre le centre de distribution national et vous.

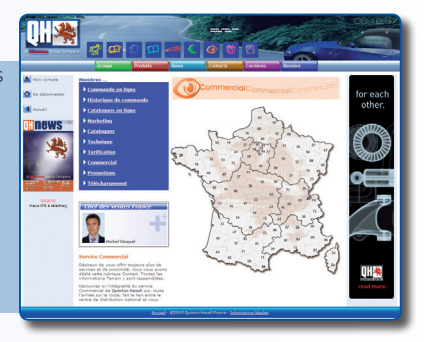

#### PROMOTIONS

Dejectifs de vous faire bénéficier d'actions promotionnelles exclusives, d'une part, mais aussi de vous apporter différents outils pour mettre en place vos propres promotions.

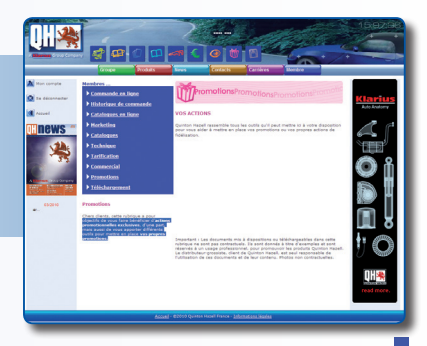

15

WEB Les of

#### Les offres INN INN INN INN

## TÉLÉCHARGEMENT

Télécharger des fonds d'écran Quinton Hazell ainsi que les logos de Quinton Hazell et les marques distribuées par Quinton Hazell.

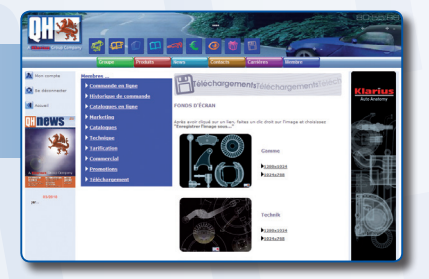

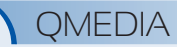

Catalogue électronique QH sur CD-ROM.
Simple, rapide et gratuit pour les distributeurs grossistes.
Accessible aux réparateurs.
Présentation du catalogue QMEDIA sur le site web à la rubrique Catalogues.

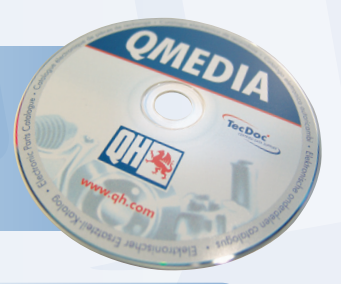

Besoin d'un conseil, d'un outil e-Commerce ? Demande de renseignements ?

Contactez le service commercial de Quinton Hazell France au **03 20 87 02 20**, ou connectez-vous sur le **www.quintonhazell.fr**.